Business Partner: Audiovox

PIO / DIO

02/19/13

XM Satellite Radio

ΤΟΥΟΤΑ

Prius

2013 -

Part Number:00016-00076 Code: RX30

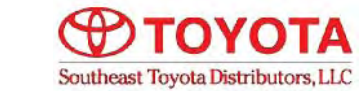

# Conflicts

#### 1. Entune

2. Vehicle's with factory XM radio

#### **Kit Contents**

| Item # | Qty | Description     |  |
|--------|-----|-----------------|--|
| 1      | 1   | XM Module       |  |
| 2      | 1   | XM Tuner Module |  |
| 3      | 1   | Wiring Harness  |  |
| 4      | 1   | Hardware Bag    |  |
| 5      | 1   | XM Antenna      |  |
|        |     |                 |  |
|        |     |                 |  |
|        |     |                 |  |
|        |     |                 |  |
|        |     |                 |  |

#### Hardware Bag Contents

| Item # | Qty Reqd. | Description               |  |
|--------|-----------|---------------------------|--|
| 1      | 20        | 8" Black Cable Ties       |  |
| 2      | 2         | Long Cable Ties           |  |
| 3      | 1         | Foam Pad Sheet            |  |
| 4      | 1         | Open Cell Foam Pad        |  |
| 5      | 1         | Double Side Mounting Tape |  |
|        |           |                           |  |
|        |           |                           |  |
|        |           |                           |  |

#### **Recommended Tools**

| Safety Tools                |                           |  |  |  |
|-----------------------------|---------------------------|--|--|--|
|                             |                           |  |  |  |
| Special Tools               |                           |  |  |  |
|                             |                           |  |  |  |
|                             |                           |  |  |  |
| Installation Tools          |                           |  |  |  |
| Phillips Screwdriver        | Straight-Slot Screwdriver |  |  |  |
| Ratchet w/ Extension        | 10 mm Socket              |  |  |  |
| Diagonal Wire Cutters       | Common Pliers             |  |  |  |
| Flashlight                  | Nylon Trim Tool           |  |  |  |
| Torque Wrench (48 in. lbs.) |                           |  |  |  |
|                             |                           |  |  |  |
|                             |                           |  |  |  |
|                             |                           |  |  |  |
| Special Chemicals           |                           |  |  |  |
| VDC Approved Cleaner        |                           |  |  |  |

#### Vehicle Service Parts (May be required for reassembly)

| 1              |     | 1               |  |
|----------------|-----|-----------------|--|
| Part Number    | Qty | Description     |  |
| 00016-00076-01 | 1   | XM Module       |  |
| 00016-00076-02 | 1   | Hardware Bag    |  |
| 00016-00076-03 | 1   | XM Antenna      |  |
| 00016-00076-04 | 1   | Wiring Harness  |  |
| 00016-00076-05 | 1   | XM Tuner Module |  |
|                |     |                 |  |
|                |     |                 |  |

#### **General Applicability**

Display Audio Radios (w/o APPS button)
 Base model radios

#### Legend

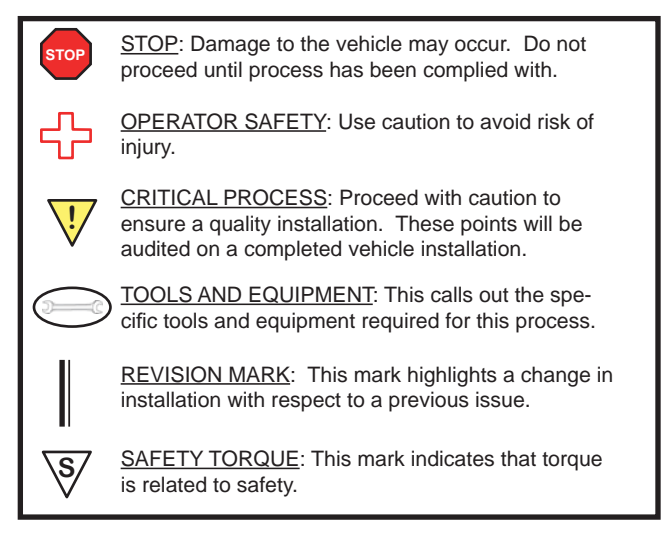

#### SPECIAL NOTE:

After **TMS** and **Safety** mandated preparatory steps have been taken, the installation sequence is the suggested method for completing the accessory installation. In some instances the suggested sequence is written for one associate to install and in others the sequence is given as part of a team accessory installation. Unless otherwise stated in the document, the associates may perform the installation steps in any order to make the installation as efficient as possible while maintaining consistent quality. When possible, install T-Taps 1" away from connector.

## INSTALLATION PREPARATION

Before starting installation:

- 1. Familiarize yourself with the installation instructions.
- 2. Inspect the kit components (Refer to Kit Contents and Hardware Bag Contents).

# VEHICLE PREPARATION

- 1. Place protective coverings on vehicle.
- 2. "IMPORTANT.....IMPORTANT" Disconnect Negative Battery Cable.
  - Using a moulding remover, slightly lift up on the integration control panel assembly. Remove the integration control panel assembly by disengaging the (6) claws.

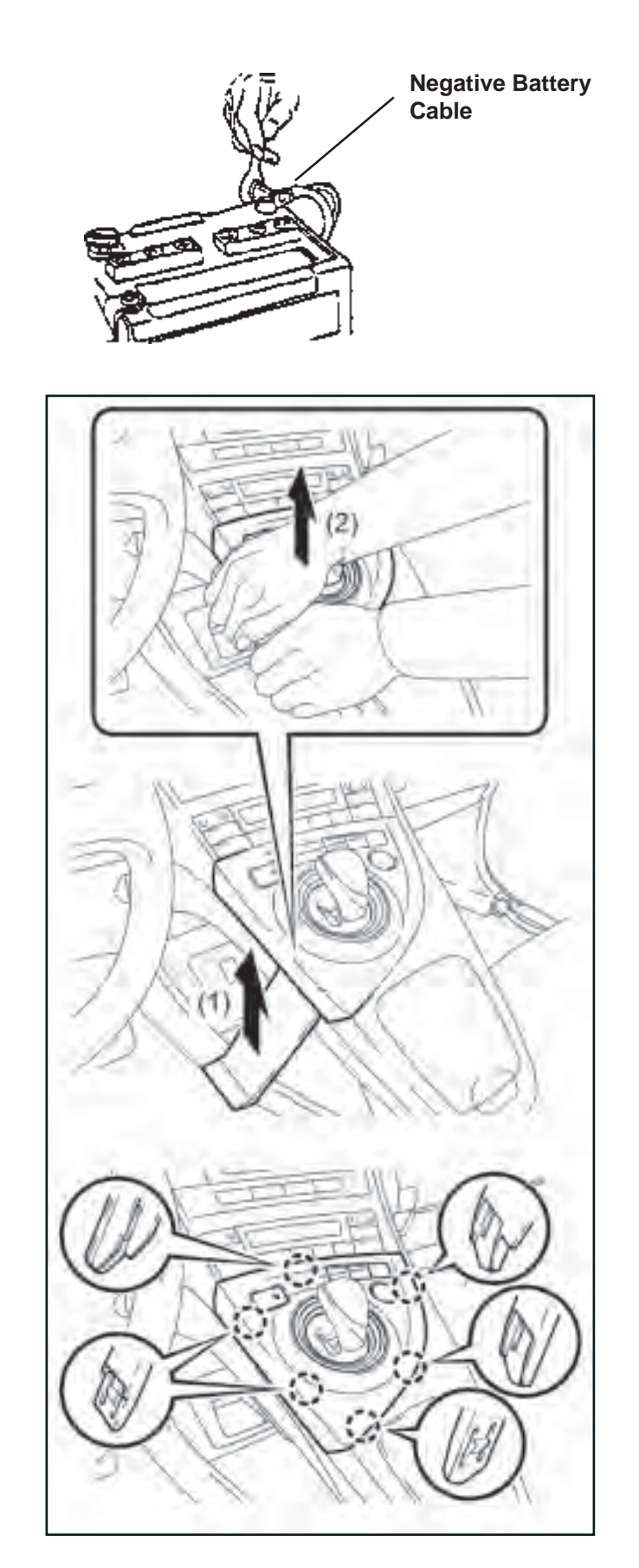

4. Loosen the lower center instrument cluster finish panel sub-assembly by disengaging the (2) claws and (2) clips.

5. Remove the lower center instrument cluster finish panel sub-assembly by pulling in the direction indicated by the arrow to disengage the (5) claws.

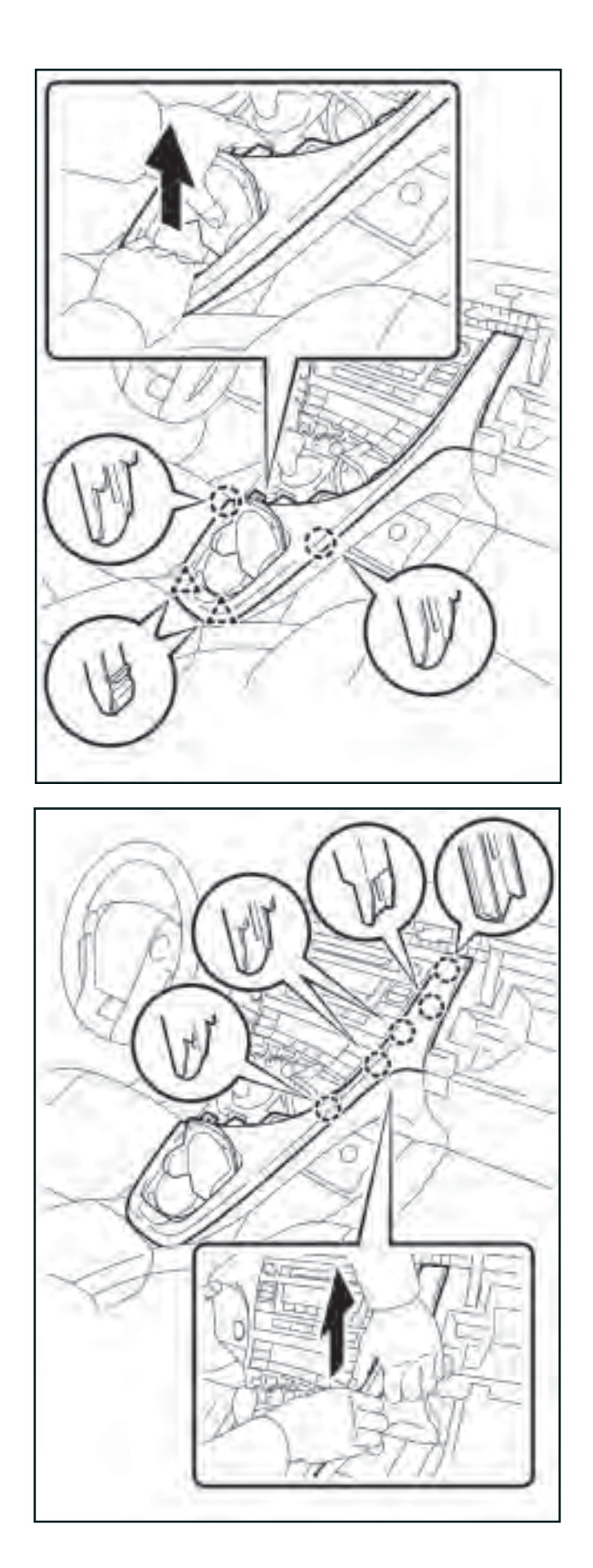

6. Remove the instrument cluster finish panel garnish by disengaging the (14) claws and disconnecting any connectors that may be attached, if equipped.

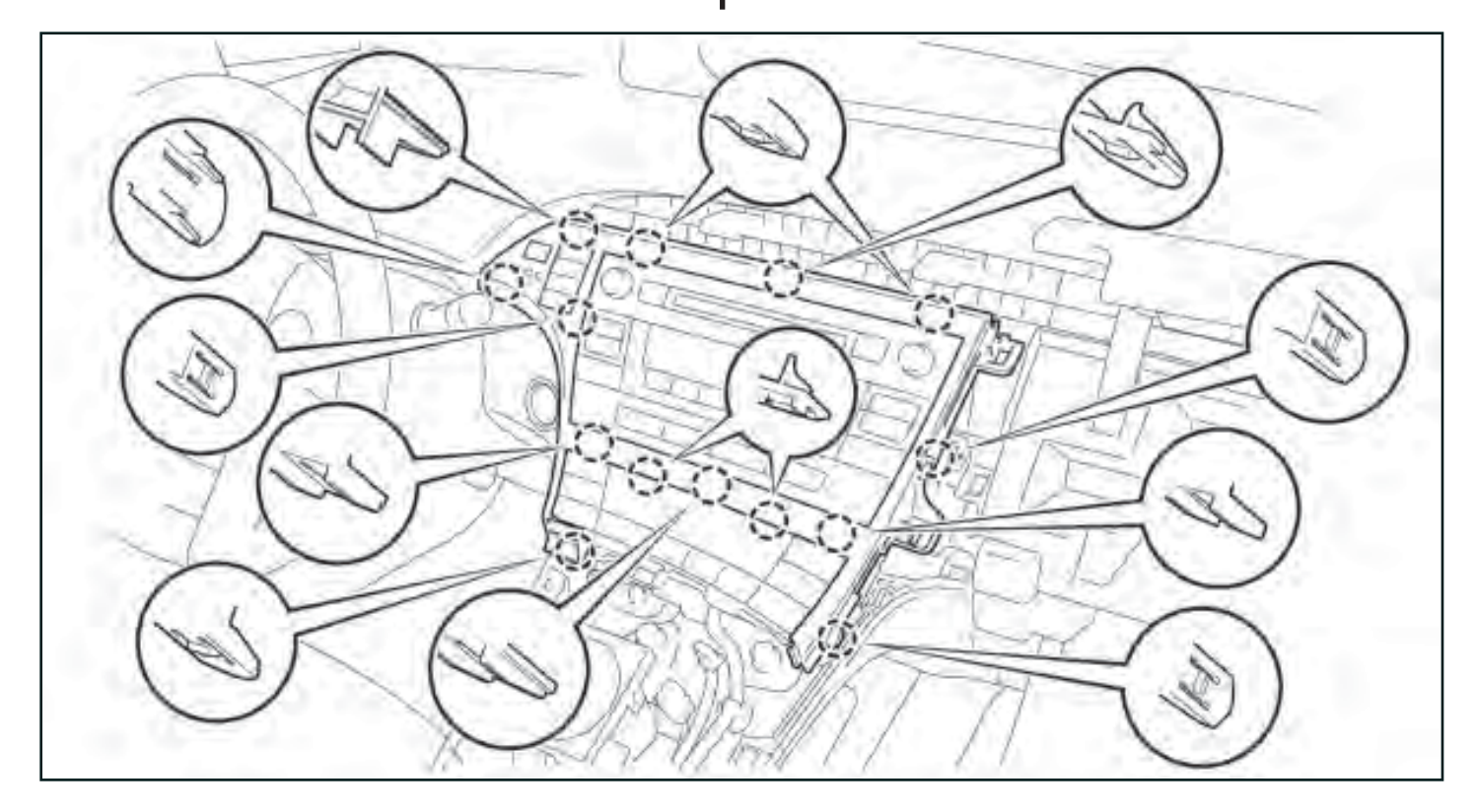

 Remove the upper instrument panel finish panel sub-assembly by disengaging the (3) claws and disconnecting any connectors that may be attached, if equipped.

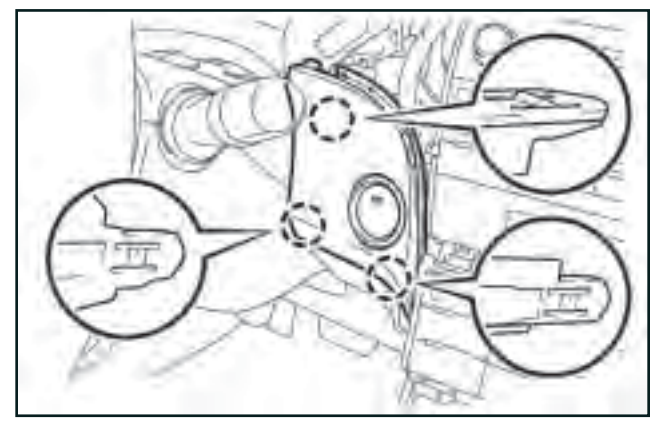

8. Remove the (4) 10 mm bolts securing the radio to the dash assembly.

 Disengage the (4) claws securing the radio to the dash assembly. Disconnect any connectors and remove the radio from the vehicle.

- 10. Remove the glove compartment door assembly.
  - a. Disengage the claw and release the glove compartment door stopper.
  - b. Insert a moulding remover into the location shown in the picture.
  - c. Move the moulding remover in the direction indicated by the arrow to bend the lower instrument panel sub-assembly and release the stopper.

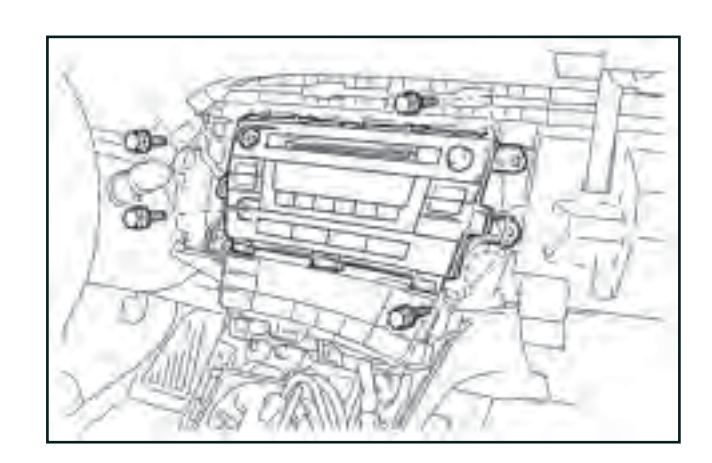

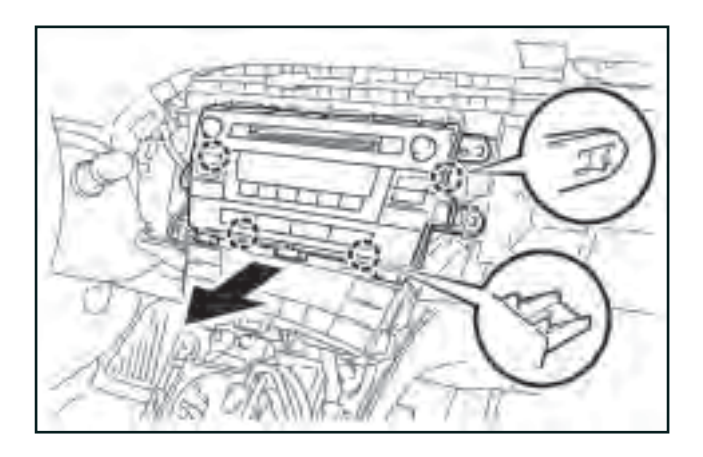

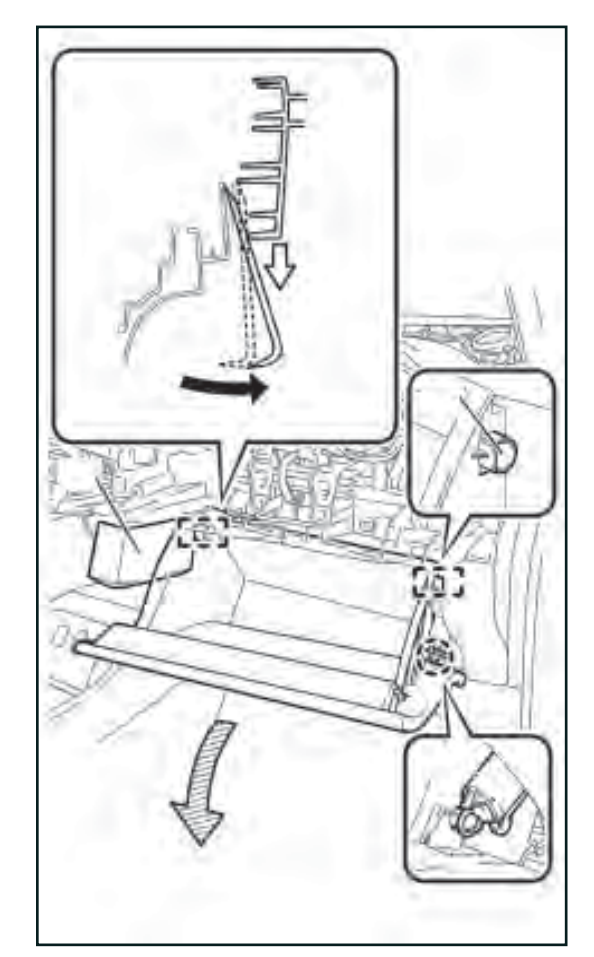

- 10. Remove the glove compartment door assembly; continued.
  - d. Open the glove compartment door assembly approximately 55° from its closed position. Pull it horizontally in the direction indicated by the arrow to disengage the (2) hinges and remove the glove compartment door assembly.

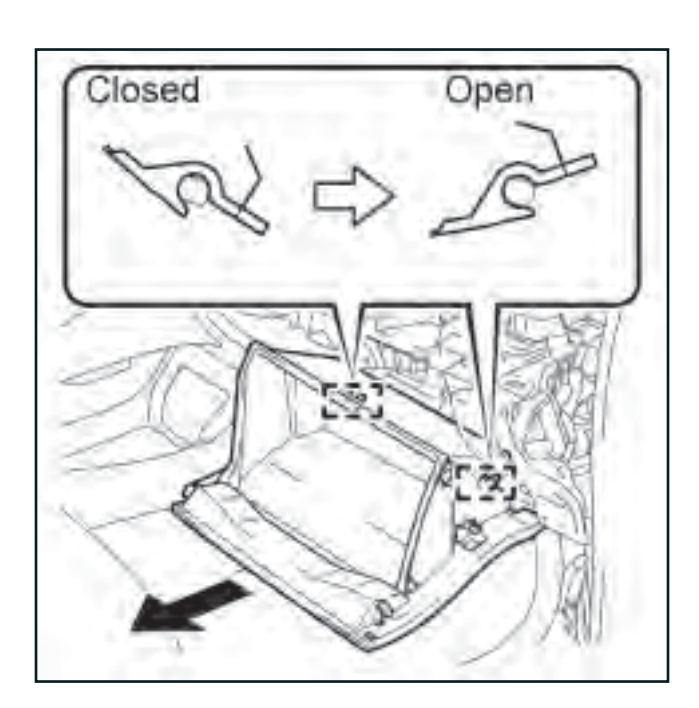

11. Loosen the passenger's roof side inner garnish assembly.

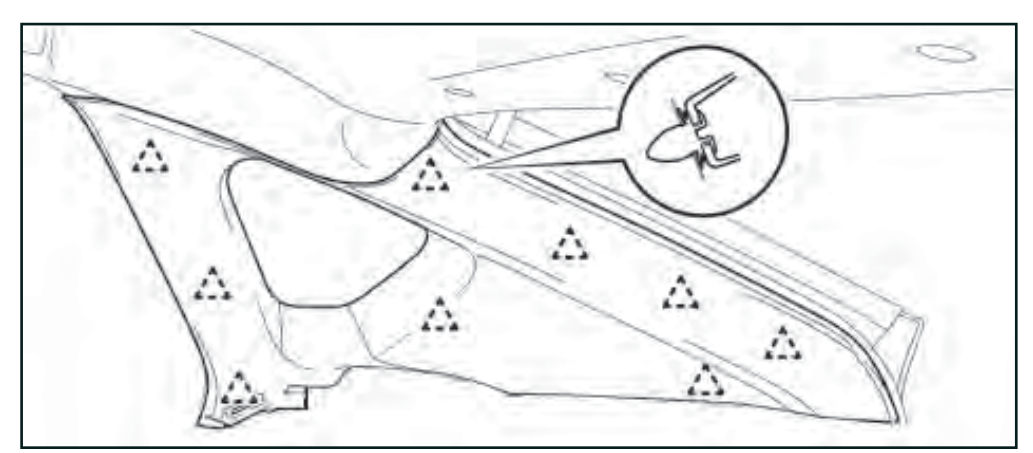

12. Remove the passenger's side rear door step sill plate, by disengaging the (7) claws.

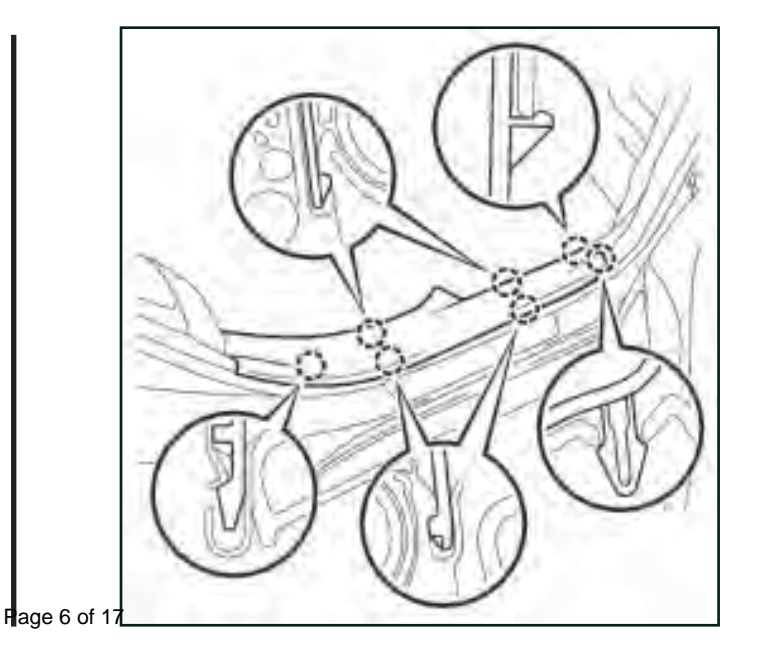

13. Remove the passengers's side front door step sill plate, by disengaging the (10) claws.

14. Remove the passenger's kick panel, by removing the plastic fastener and disengaging the (2) clips.

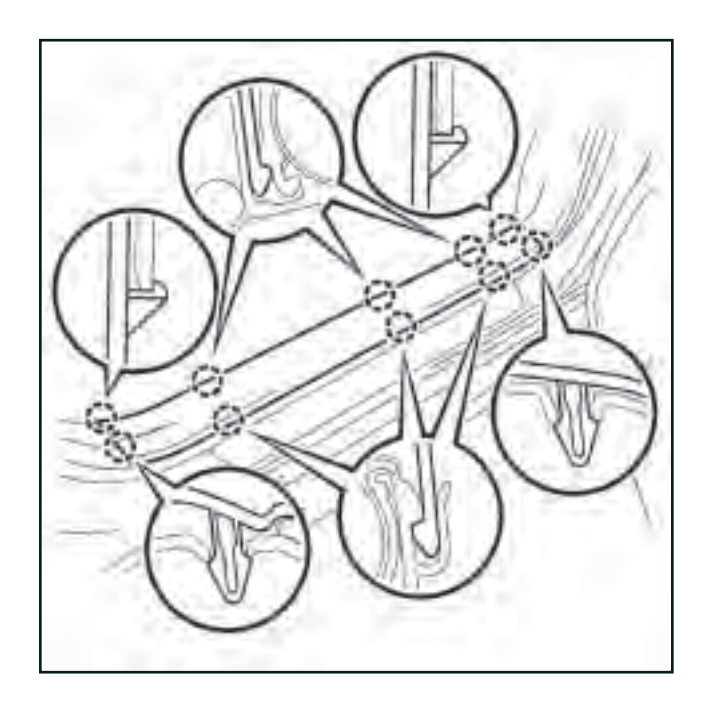

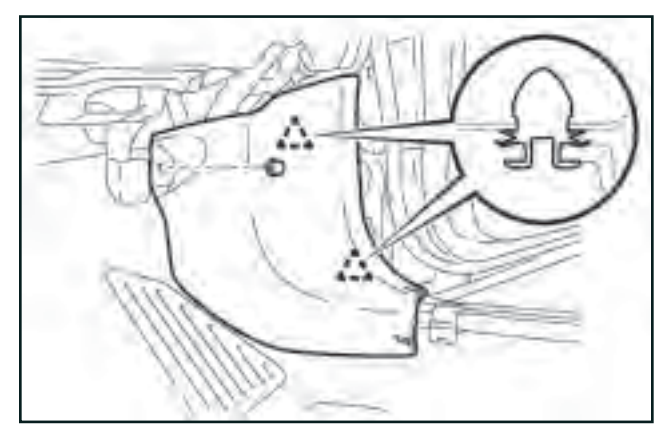

# INSTALLATION PROCEDURES

- 1. Clean antenna base and antenna mounting location with VDC approved cleaner.
- 2. Attach provided double side tape to the underside of the XM antenna. Mount the XM antenna to the vehicle roof, as shown.

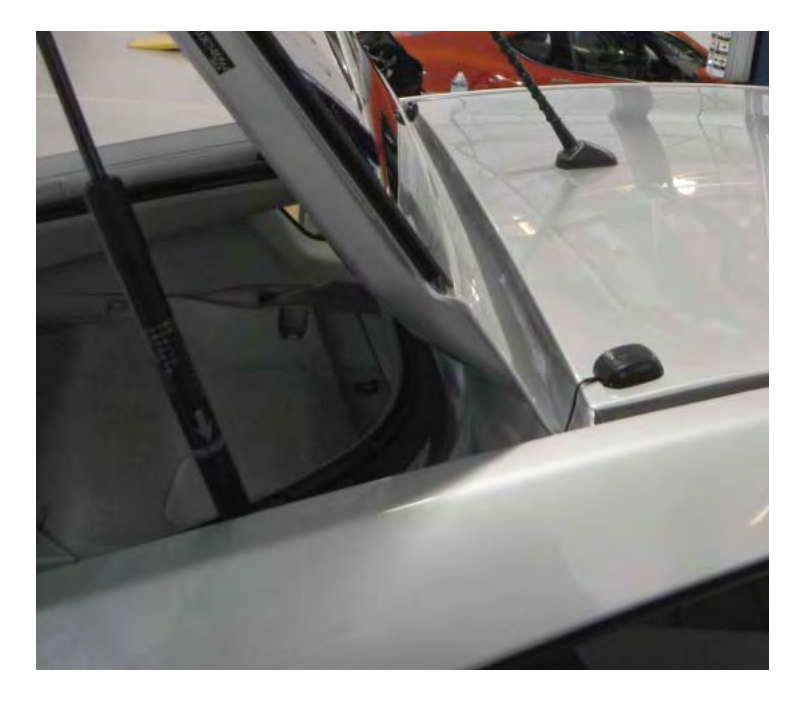

Foam Tape

- 3. Secure the XM antenna cable to the body structure with provided foam tape.
- 4. Partially remove the rear hatch pinchweld gasket. Route the XM antenna cable over the pinchweld, into the rear passenger compartment.

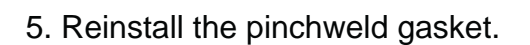

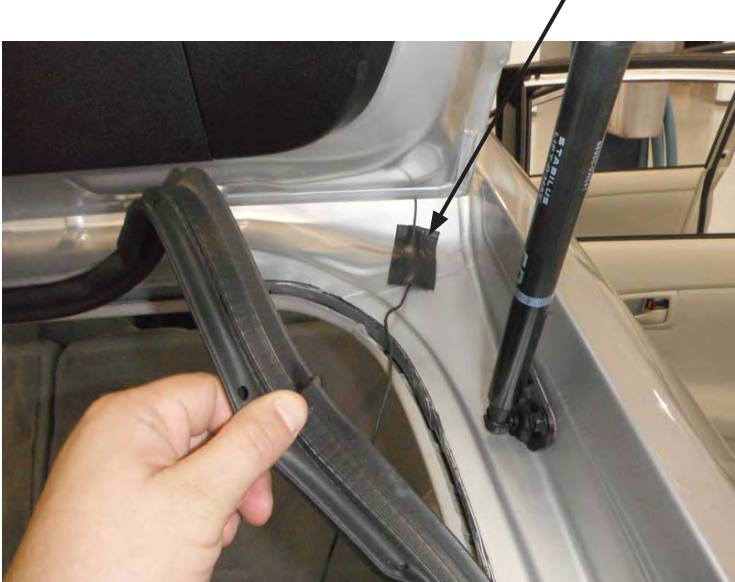

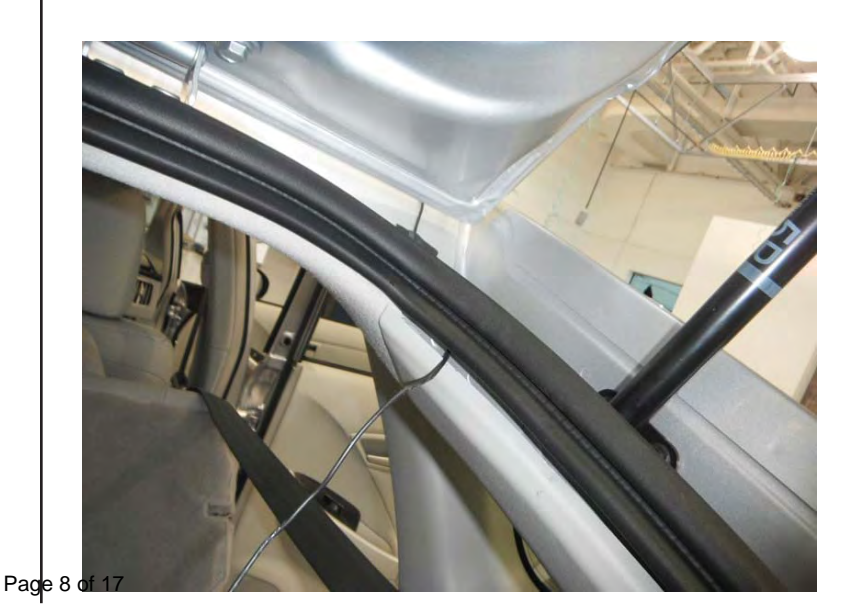

6. Using a trim tool, route the XM antenna cable behind the passenger's roof side inner garnish assembly.

7. Partially remove the passenger's rear door pinchweld gasket.

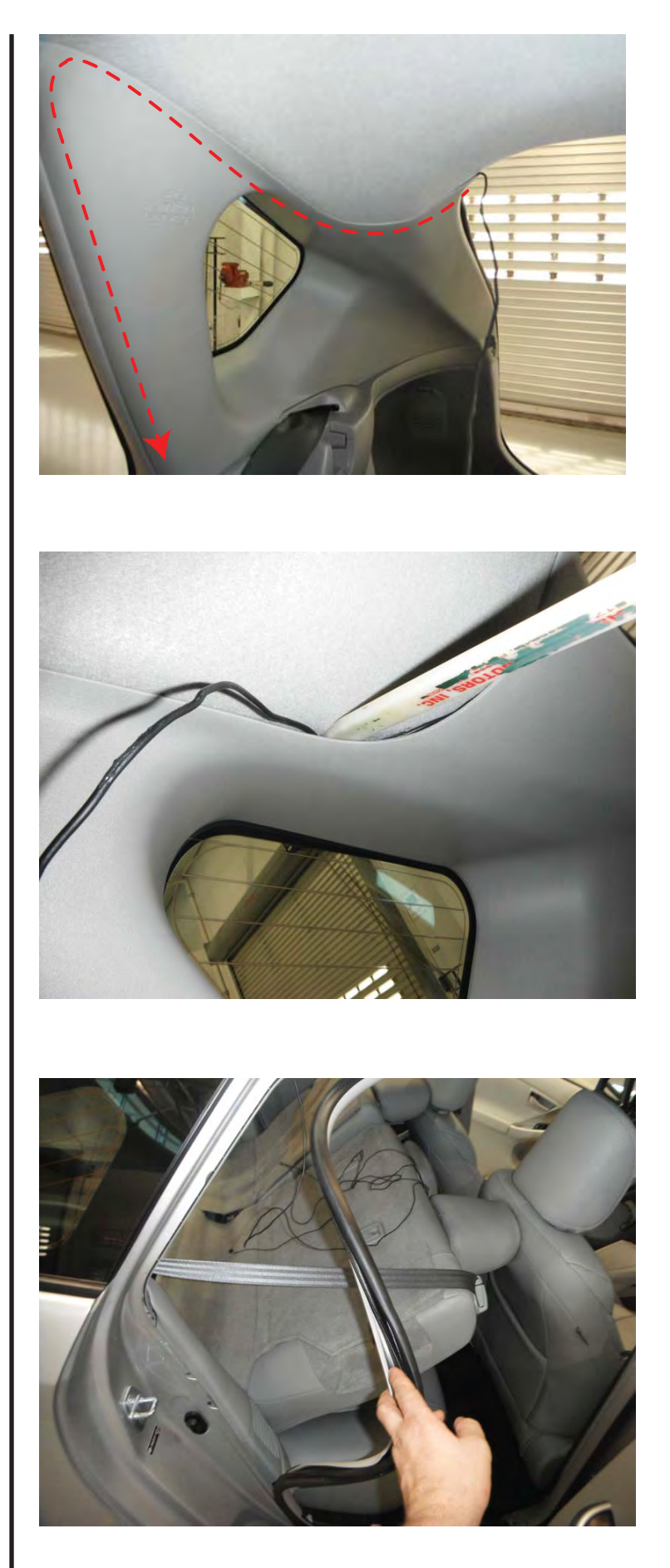

- 8. Route the XM antenna cable down to the passenger's rear door step sill area.
- 9. Reinstall the passenger's rear door pinchweld gasket.

10. Secure the XM antenna cable in the passenger's rear door step sill area, using the factory wire harness clips.

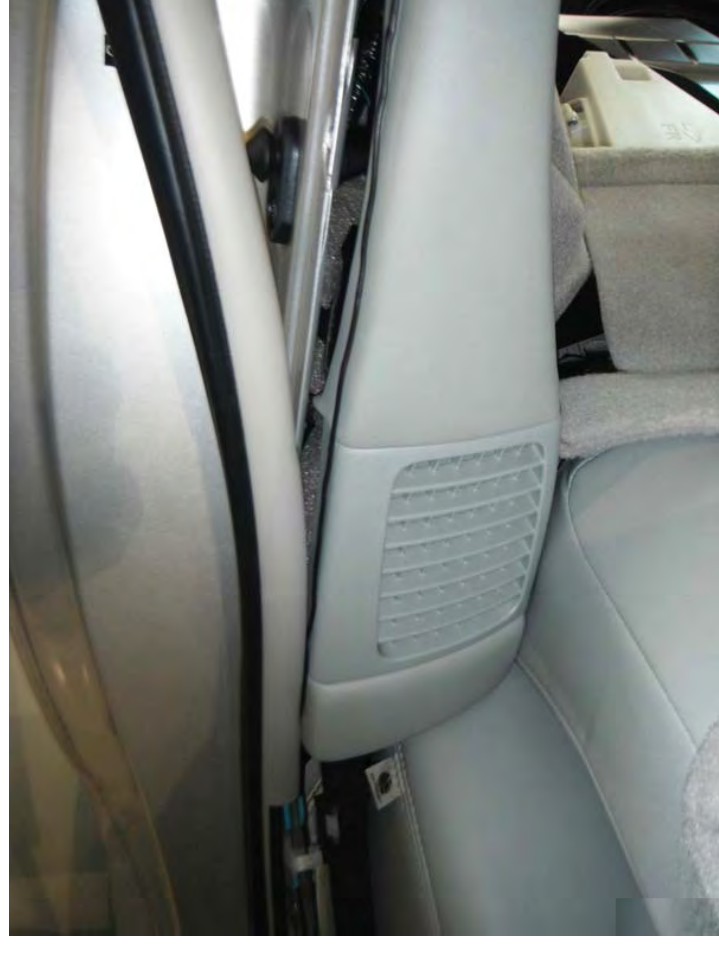

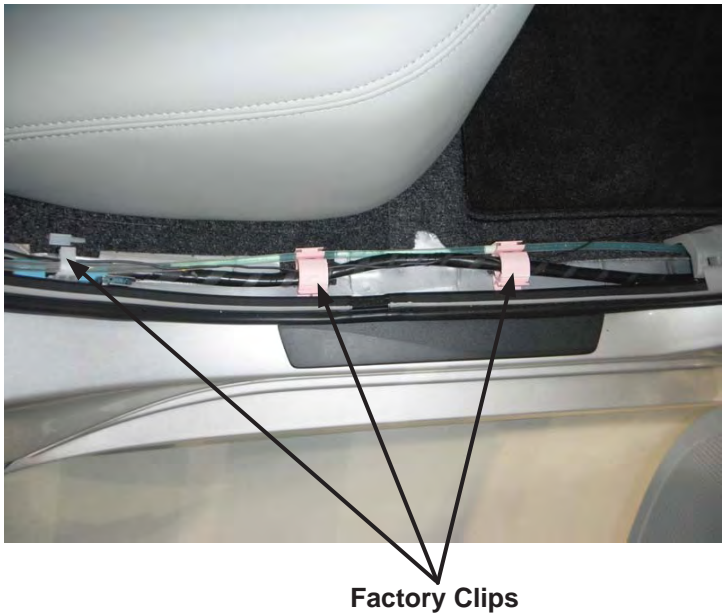

- 11. Route the XM antenna cable in the passenger's front door step sill area.
- 12. Secure the XM antenna cable in the passenger's front door step sill area, using the factory wire harness clips.

- 13. Route the XM antenna cable in the passenger's kick panel area.
- 14. Secure the XM antenna cable in the passenger's kick panel area with (2) cable ties.

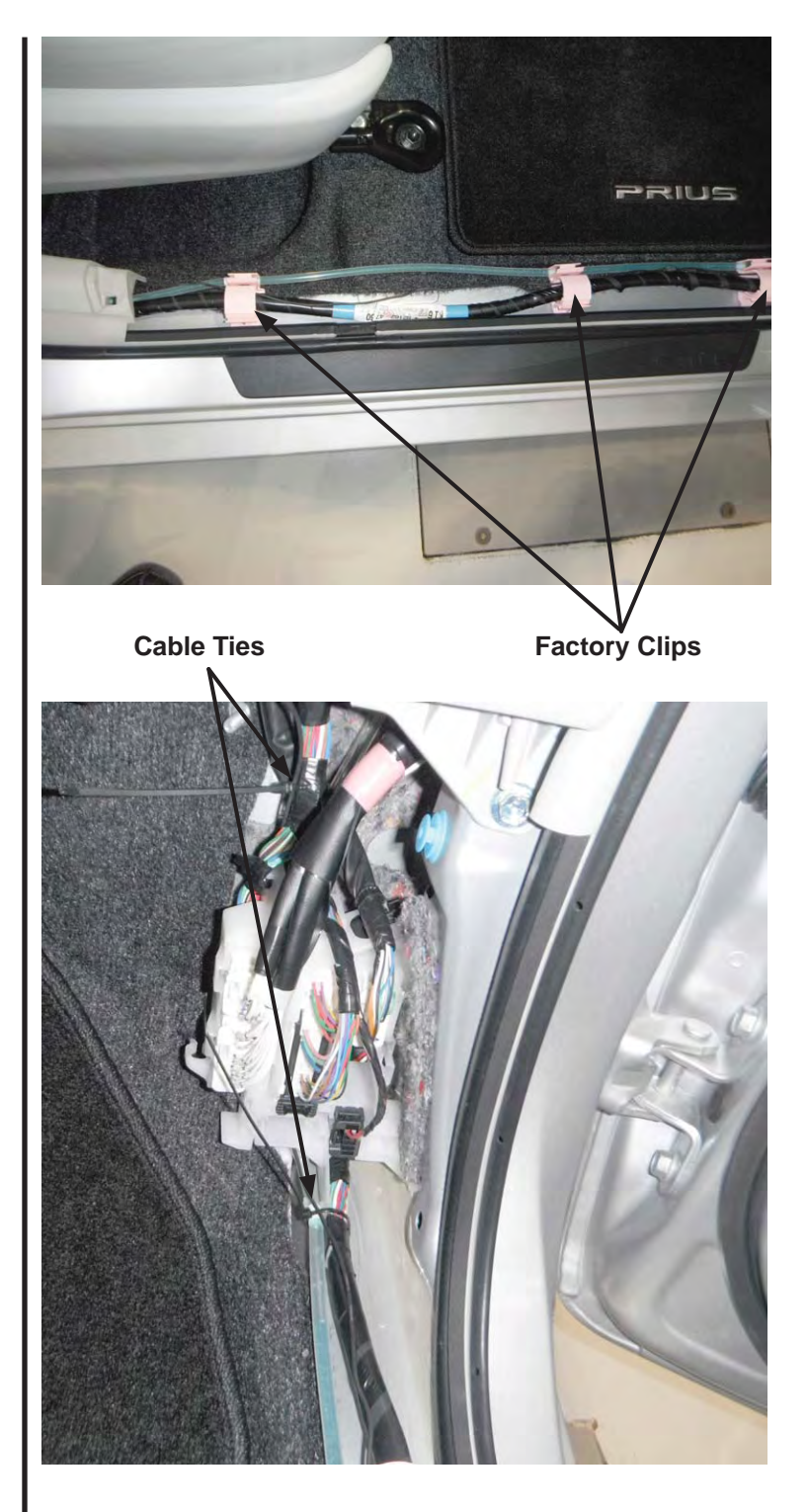

15. Route the XM antenna cable to the radio mounting area. Secure to the existing factory harness located behind the glove box with cable ties, as needed.

16. Verify the dip switch settings on the XM interface adapter, adjust if necessary.

| Dip Switch # | Position               | Function                                                                                                    |  |
|--------------|------------------------|----------------------------------------------------------------------------------------------------|--|
| 1            | On*<br>(Down Position) | Steering wheel controls. On<br>Display (touchscreen) radios,<br>if the dip switch is in the UP<br>position, the steering wheel<br>button will function opposite<br>of what the user wants. |  |
| 2            | Off*<br>(Up Position)  | Disables scrolling text. This<br>may be desirable on base<br>radios if the text "flashes",<br>or of the customer finds text<br>scrolling distractive.                                      |  |

\* Default Position

- 17. Using electrical tape, attach the XM interface adapter to the XM tuner module.
- 18. Attach the XM antenna cable to the XM tuner module.
- 19. Attach the 9-pin black mini-DIN male connector from the XM tuner module to the 9-pin black mini-DIN female connector from the XM interface adapter.

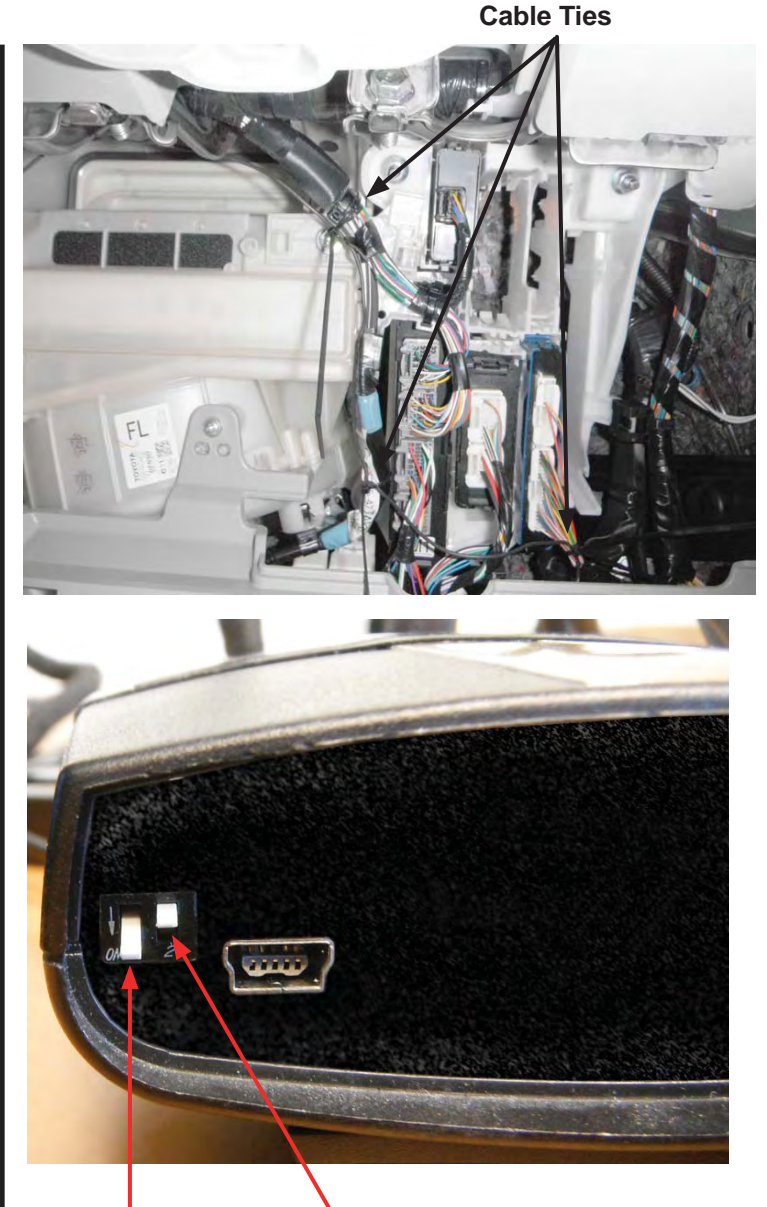

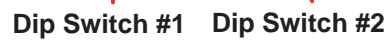

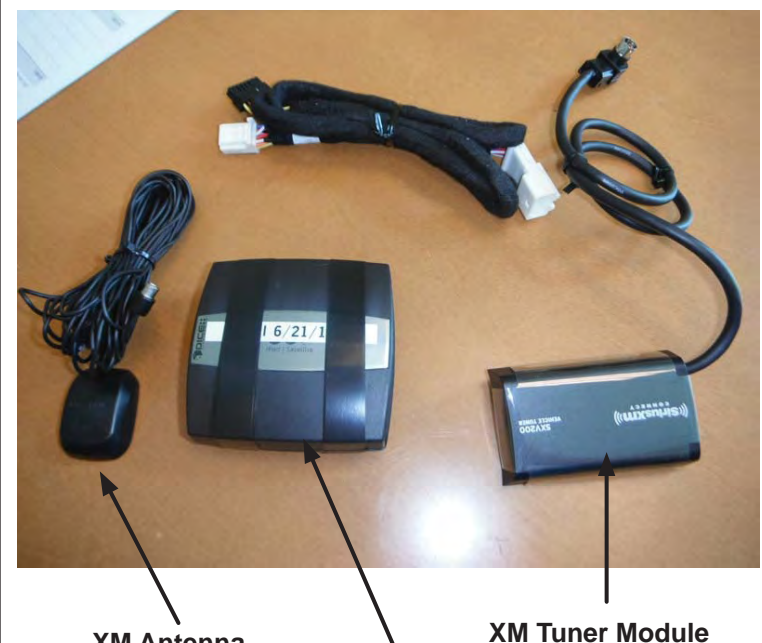

Page 12 of 17 XM Antenna

XM Interface Adapter

- Secure the XM interface adapter, XM module and any excess antenna cable/harness to the factory brace located behind the navigation radio's mounting location with (2) cable ties.
- 21. Reinstall any harnesses that were removed from the rear of the radio during disassembly.
- 22. Attach the XM interface adapters 12-pin female connector to the radio's 12-pin male connector, located in the rear of the radio.

Note: Depending on the vehicle model and options, the factory radio may be using the 12-pin plug located on the rear of the radio. In these instances, use the XM interface adapter's "T-Harness", and plug the factory 12-pin female into the XM interface adapter's 12-pin male connector.

**View Before Mounting** 

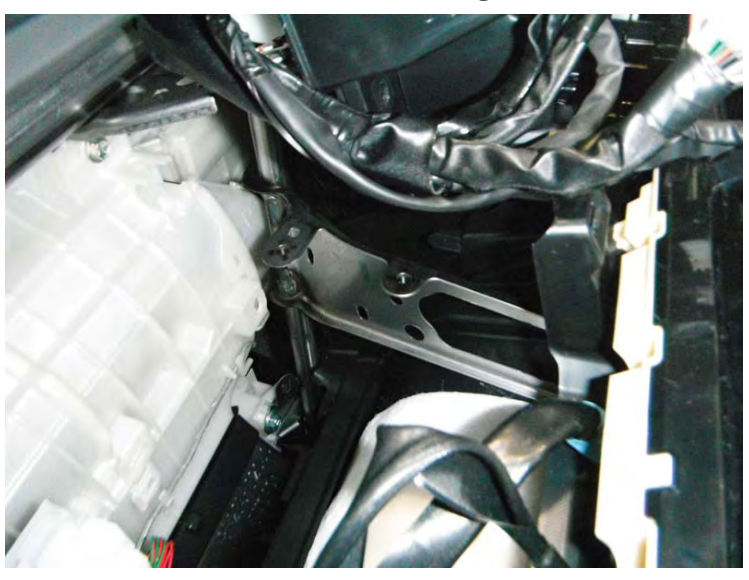

Cable Ties

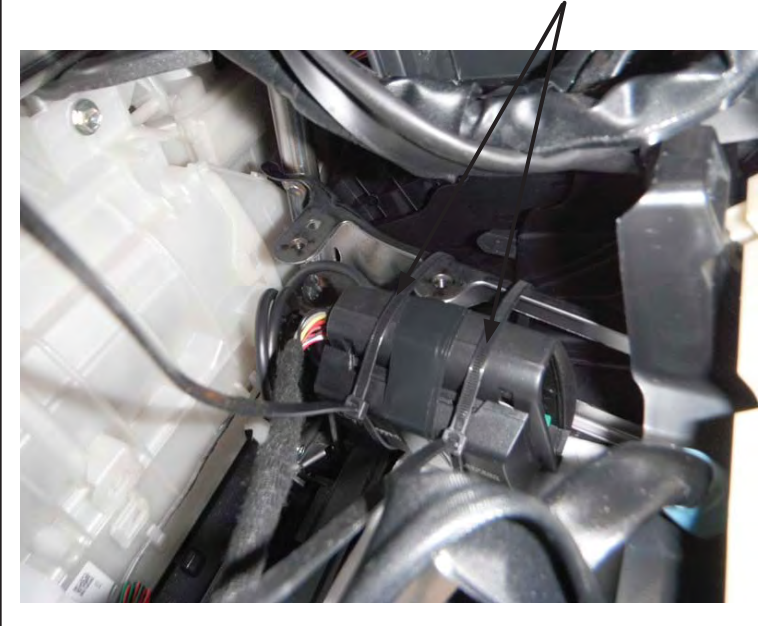

12-Pin Male Connector

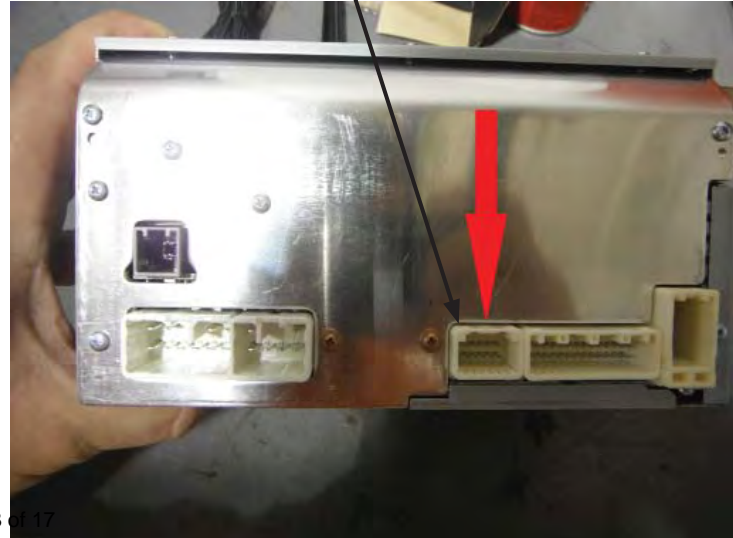

# WIRING DIAGRAM

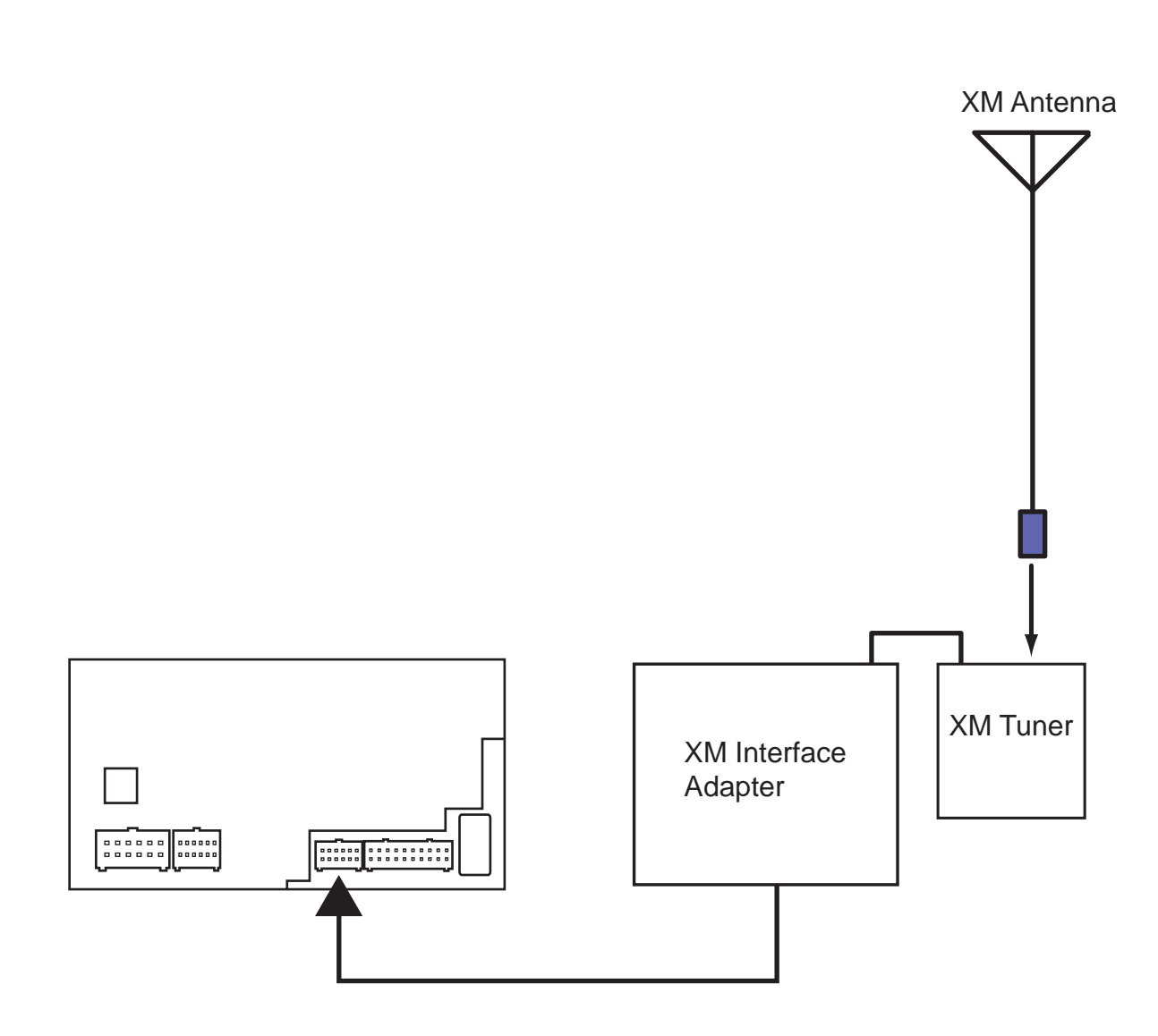

### **RE-INSTALL THE RADIO**

1. Secure the radio to the dash assembly using the (4) 10 mm bolts previously removed.

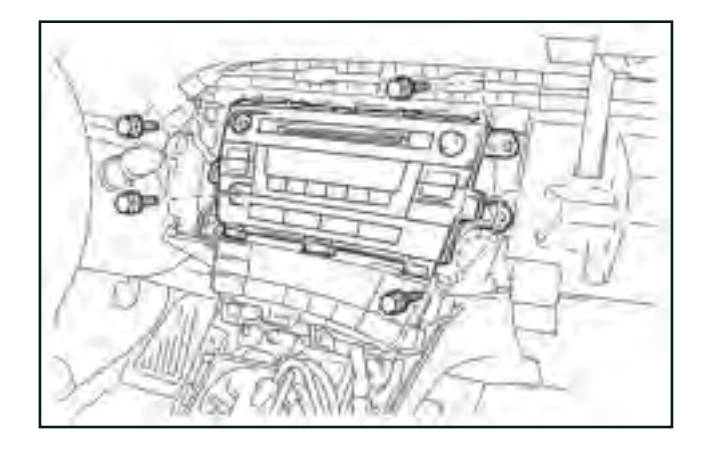

### VEHICLE RE-ASSEMBLY

- 1. Refer again to the vehicle repair manual and re-assemble all panels that were removed for installation back onto the vehicle.
- 2. Re-connect the negative battery cable. Torque to 48 in. lbs.

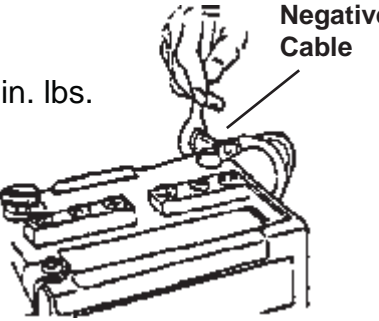

### TESTING THE XM RADIO

1. Prior to delivering the vehicle, test all features of the factory system according to the vehicle's owner's manual.

## XM RADIO FUNCTION CHECKLIST

### THESE FUNCTIONS MUST BE CHECKED TO ENSURE A QUALITY INSTALLATION

| Power-Up                     |
|------------------------------|
| HD radio                     |
| CD Audio                     |
| Fade/Balance                 |
| DVD Movie                    |
| XM Radio                     |
| iPod                         |
| Bluetooth Test               |
| Navigation Test              |
| AV1                          |
| AV2 (Media Hub)              |
| SD Card (MP3)                |
| USB Drive (MP3)              |
| Rear Camera (If equipped)    |
| SWC (Steering Wheel Control) |
| Parking Lights               |
| Rear Monitors (If equipped)  |
| Factory Default Test         |
| Faceplate Visual Inspection  |
|                              |

Note: Be sure to place owner's manual in the glove box after the function check.

Prius

| VEHICLE FUNCTION CHECKLIST                                      |                                                                       |          |            |                                                                                                    |
|-----------------------------------------------------------------|-----------------------------------------------------------------------|----------|------------|----------------------------------------------------------------------------------------------------|
| (These points must be checked to ensure a quality installation) |                                                                       |          |            |                                                                                                    |
|                                                                 | <b>Headlight</b><br>If the warning lights remains on, it may indicate | <i>,</i> |            | Massage Seats (if equipped)                                                                                                    |
|                                                                 | a system malfunction.                                                 |          |            | Power Side Mirrors (if equipped)                                                                                                    |
|                                                                 | High Beams                                                            |          |            | Side Mirror Defogger (if equipped)                                                                                                    |
|                                                                 | Turn Signal Lights                                                    |          |            | Front Windshield Defogger (if equipped)                                                                                                    |
|                                                                 | Tail Lights                                                           |          |            | Navigation System (if equipped)                                                                                                    |
|                                                                 | Stop Lights                                                           |          |            | Rear Sunshade (if equipped)                                                                                                    |
|                                                                 | Backup Lights                                                         |          |            | Cruise Control Light (if equipped)                                                                                                    |
|                                                                 | Hazard Lights                                                         |          |            | Steering Wheel Audio Control (if equipped)                                                                                                    |
|                                                                 | Marker Lights                                                         |          |            | HVAC                                                                                                    |
|                                                                 | Dome/Courtesy Lights                                                  |          |            | Power Locks (if equipped)                                                                                                    |
|                                                                 | Panel/Switch Illumination                                             |          |            | Power Windows (if equipped)                                                                                                    |
|                                                                 | Accessory Controls/Illumination (If equipped)                         |          |            | Gauges                                                                                                    |
| $\square$                                                       | Rear Window Defogger (If equipped)                                    |          |            | Front Wiper/washer                                                                                                    |
|                                                                 | Kev Sensor Buzzer                                                     |          |            | Hood Latch Release                                                                                                    |
|                                                                 | Fog Lights (If equipped)                                              |          |            | Passenger Air Bag Switch (if equipped)                                                                                                    |
|                                                                 | Day Time Bunning Lights                                               |          |            | Rollover Side Curtain Air Bag Switch (RSCA)                                                                                                    |
|                                                                 | (If equipped)                                                         |          |            | Horn                                                                                                    |
|                                                                 | Trunk/Tailgate/Bed Lights (If equipped)                               |          |            | Seat Belt Warning Light<br>If the warning lights remains on, it may indicate<br>a system malfunction                                           |
|                                                                 | Glove Box Light (If equipped)                                         |          |            |                                                                                                    |
|                                                                 | ABS Light (If equipped)                                               |          |            | If the warning lights remains on, it may indicate a system malfunction.                                                                        |
|                                                                 | Rear Wiper/Washer (If equipped) Clock (If equipped)                   |          |            | l amn Eailure Sensor                                                                                                    |
|                                                                 |                                                                       |          |            | If the warning lights remains on, it may indicate a system malfunction.                                                                        |
|                                                                 | Accessory Power Socket (If equipped)                                  |          |            | Track/Skid Control Light (if aquipped)                                                                                                    |
|                                                                 | Starter                                                               |          |            | If the warning lights remains on, it may indicate<br>a system malfunction.                                                                     |
|                                                                 | Audio/Video (If equipped) Power Rear Door (If equipped)               |          |            | <b>Tire Pressure Monitoring System (TPMS)</b><br>Prior to TPMS activation and Pre-Delivery<br>Service (PDS) of the vehicle the TPMS light will |
|                                                                 |                                                                       |          |            |                                                                                                    |
|                                                                 | Convenience Memory Settings (If equipped)                             | Dar      | 17 - 47    | blink when IG is turned on.                                                                                                    |
|                                                                 | Southeast Loyota Distributors, LLC<br>Heated Seats (If equipped)      | Page     | e 17 of 17 |                                                                                                    |